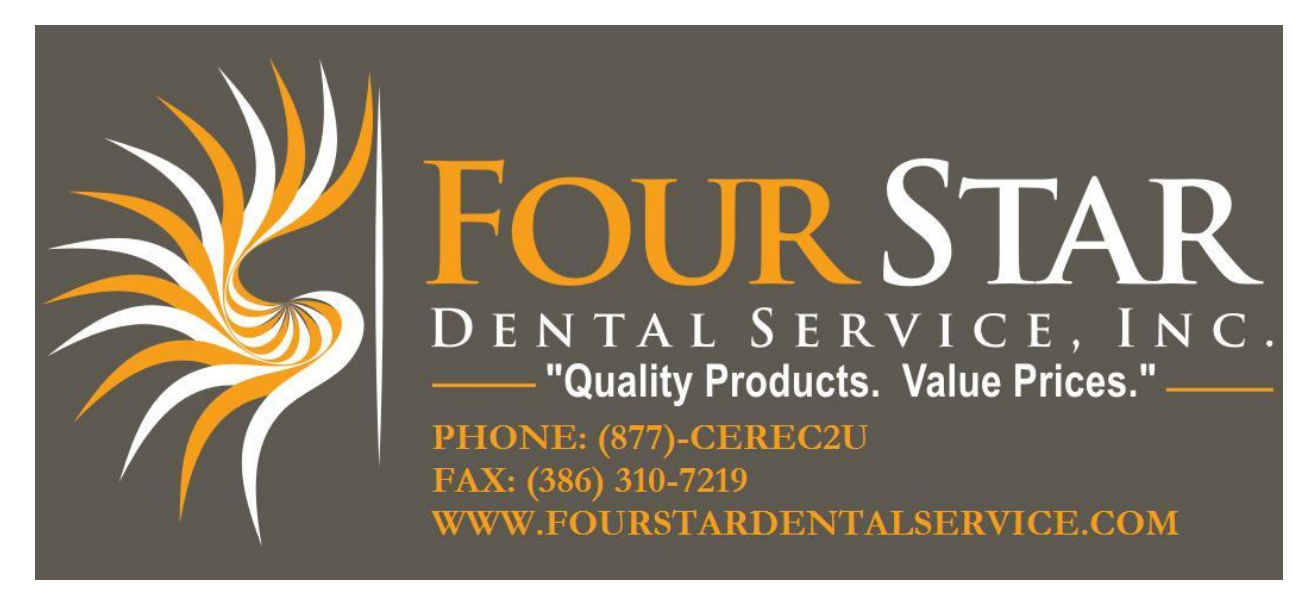

## Milling Unit Purging Procedure

WARNING! Failure to follow these instructions will result in damage to your unit during shipping.

- 1. From the PC, select *Start*.
- 2. Select Programs.
- 3. Scroll over CEREC.
- 4. Select Service.
- 5. You will be prompted to enter a password, select *Maintenance Only*.
- 6. Make sure milling unit is turned on. Select *Refresh* until it says *Milling Unit Ready*.
- 7. Select *Milling Unit*.
- 8. Dialog box will appear. Turn on the pump to empty the cooling coil. Please follow instructions in manual for your particular milling unit. Ensure the reservoir milling tank in the unit is empty before you begin the process.
- 9. Select *Start Now* (or *Yes*) and let it run for approximately 2-3 minutes or until it stops bubbling.
- 10. Select Stop Now and then empty the water tank once again.
- 11. Done!

Contact Sirona's technical support at (800) 659-5977 with any questions in regards to this process.